## Ordem de Carga - Modelo Simplificado.

Para utilizar o controle de carga pelo sistema e definir o modelo de carga como "Simplificado", verificar documentação dos parâmetros (<u>T MODELOCARGA</u>, <u>T USACARGA</u>). Após habilitado os parâmetros o caminho para acessar a montagem de carga é, TGA ESTOQUE -> Movimento -> Ordem de Carga.

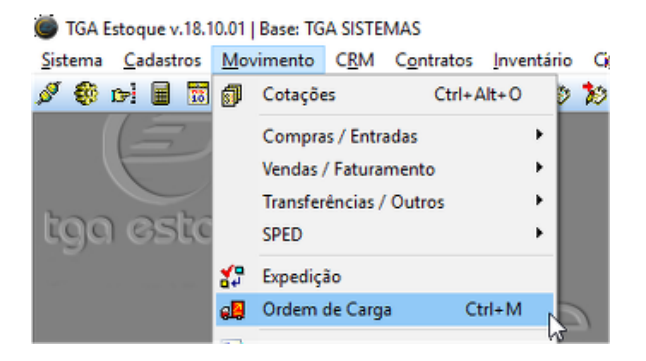

O modelo de carga Simplificado permiti a montagem de carga de forma simples, onde basta ser informada a data da carga, a transportadora, Motorista, além de outros campos como Capacidade/Peso, Nome Motorista, e outros 3 Campos Livres que podem ser utilizados para caracterização da carga que está sendo montada.

| 📮 Montagem de Cargas                   |                           |                      |            |                          |                  | - • ×                |
|----------------------------------------|---------------------------|----------------------|------------|--------------------------|------------------|----------------------|
| 📄 <u>N</u> ovo 🛛 🔓 Salvar 🖾 Canc       | elar 🗙 Excluir            | ₽ <u>B</u> uscar     | 🍐 Imprimir | <b>∛ <u>Aj</u>usta</b> r | 🚯 <u>F</u> echar |                      |
| Identificação Seleção de Movimen       | tos                       |                      |            |                          |                  |                      |
| N≣ da Carga: Data:<br>8 18/10/2018 월   | Capac / Peso:<br>5.000,00 | Transportador<br>001 | a:         |                          |                  | N <u>o</u> vo        |
| ASF5523 1 Paca Verculo Lod. Motorista: | ESTE MOTORIST             | A                    | Motorista  |                          |                  | 🚠 <u>V</u> isualizar |
| Campo Livre 1:                         | Campo Livre 2:            |                      | Campo L    | livre 3:                 |                  |                      |
| Campo 1                                | Campo 2                   |                      | Campo      | 3                        |                  | <u>A</u> vançar 🕥    |
| Filial Número Série Emissão            | Cód. Cliente              | Nome Fantas          | ia         |                          | Valor Líquido    | Peso Bruto Tipo      |
|                                        |                           |                      |            |                          |                  |                      |
|                                        |                           |                      |            |                          |                  |                      |
| <                                      |                           |                      |            |                          |                  | >                    |
|                                        |                           |                      | Peso Total | da Carga                 |                  |                      |

Após preencher os dados que definem a carga na aba "Identificação", para adicionar os movimentos e os respectivos itens que farão parte do carregamento deve-se clicar no botão "Avançar" ou por atalho "Alt+A". Já na aba de Seleção de movimentos, na opção de Tipo de movimento estarão disponíveis para pesquisa os movimentos que foram marcados para usar controle de carga (Configuração do movimento -> Aba "Identificação" -> Sub-Aba "Outros Dados" -> Flag "Movimento Usado no Controle de Carga"). Após selecionar o movimento, podem ser utilizados quaisquer um dos demais filtros da tela, Numero de documento, Filial, Vendedor, Data, Região de Entrega, Cidade e Status.

Definidos os valores para o filtro, basta clicar no botão selecionar para que seja filtrado na tela os movimentos que atendam os valores digitados nos filtros de busca.

17/02/2023, 14:24

Gestão do Conhecimento

| 📮 Montagem de Cargas                                                            |                                     |                                         |
|---------------------------------------------------------------------------------|-------------------------------------|-----------------------------------------|
| 📄 Novo 🛛 🕞 Salvar 🕼 Cancelar 🗙                                                  | Excluir 🔎 Buscar 🍓 Imprimir 🛛 🎸 Aju | ıstar 🚯 Eechar                          |
| Identificação Seleção de Movimentos                                             |                                     |                                         |
| Tipo de Movimento:                                                              | Nr. do Documento: Filial: Ve        | ndedor:                                 |
| 2.1.03 🞏 *** ORCAMENTO ***                                                      | 1 🗈                                 | 2                                       |
| Filtrar pela Data: Data Inicial: Data Fina<br>Data Emissão y 19/10/2015 19/10/2 | al: Região de Entrega:              | Cidade:                                 |
| Status:                                                                         |                                     |                                         |
| <todos></todos>                                                                 |                                     | Selecionar Selecionar                   |
| Filial Número Série Emissão Cli./Fo                                             | rn. Nome Fantasia                   | Valor Líquido Peso Bruto Tipo Mov.      |
| ▶ 1 0005565 OR 18/10/2018 C1000                                                 | 0 CLIENTE TESTE                     | 270,40 0,00 *** ORCAMENTO **            |
| 1 0005566 OR 18/10/2018 C8200                                                   | 0 TESTE TRANSPORTADORA              | 206,81 0,00 *** ORCAMENTO **            |
|                                                                                 |                                     |                                         |
| <                                                                               |                                     |                                         |
| Kovimentos Selecionados:                                                        | All and a static                    | Malar L (quida   Paga Pruto   Ting Mari |
| <<br>Movimentos Selecionados:<br>Filial Número Série Emissão Cli./Fo            | rn. Nome Fantasia                   | Valor Líquido Peso Bruto Tipo Mov.      |
| <    Movimentos Selecionados:                                                   | rn. Nome Fantasia                   | Valor Líquido Peso Bruto Tipo Mov.      |

Já com os movimentos na tela, a seleção do(s) movimento(s) que deseja para a carga, pode ser feita através de Duplo Clique em cima do movimento, ou a utilização da seta para baixo. O processo para tirar o movimento da carga é o mesmo, duplo clique sobre o movimento que já foi selecionado e está como Movimento Selecionado, ou utilizar a seta para cima.

| 📮 Montagem de Cargas                                                                    |            |
|-----------------------------------------------------------------------------------------|------------|
| 📄 Novo 🔄 Salvar 🕼 Cancelar 🔀 Excluir 🔎 Buscar 💩 Imprimir 📽 Ajustar 🕕 Fechar             |            |
| Identificação Seleção de Movimentos                                                     |            |
| Tipo de Movimento: Nr. do Documento: Filial: Vendedor:                                  |            |
| 2.1.03 🗊 *** ORCAMENTO **** 1                                                           |            |
| Filtrar pela Data: Data Inicial: Data Final: Região de Entrega: Cidade:                 |            |
| Data Emissão 🔽 18/10/2018 😰 18/10/2018 🦉                                                |            |
| Status:                                                                                 |            |
|                                                                                         |            |
| Filial Número Série Emissão Cli./Forn. Nome Fantasia Valor Líquido Peso Bruto Tipo Mov. |            |
|                                                                                         |            |
|                                                                                         |            |
|                                                                                         |            |
|                                                                                         |            |
|                                                                                         |            |
|                                                                                         |            |
|                                                                                         |            |
| <                                                                                       |            |
| Movimentos Selecionados:                                                                | :          |
| Filial Número Série Emissão Cli./Forn. Nome Fantasia Valor Líquido Peso Bruto Tipo Mov. | ĺ          |
| 1 0005565 OR 18/10/2018 C10000 CLIENTE TESTE 270,40 0,00 *** ORCAM                      | ENTO * * * |
| ▶ 1 0005566 OR 18/10/2018 C82000 TESTE TRANSPORTADORA 206,81 0,00 *** ORCAM             | ENTO * * * |
|                                                                                         |            |
|                                                                                         |            |
|                                                                                         |            |
| <                                                                                       |            |
| Nr. de Movimentos: 002 Valor Total: 477.21 Peso Total: 0.00                             |            |
|                                                                                         |            |

Para concluir a montagem da carga deve ser clicado no botão "Salvar" ou atalho "Alt + S". Acaso tenha impresso vinculado na ação de impressão "CARGA", após salvar a carga aparecerá o impresso vinculado. Caso seja necessário buscar alguma carga que já foi montada, deve ser utilizado o botão "Buscar" e filtrar a carga.

Após a carga montada acaso a empresa opte por utilizar o Ajuste de itens diretamente na carga, basta buscar a carga na qual quer fazer ajuste e após carregada clicar no botão "Ajustar".

|    | Monta      | agem de C | argas          |                       |               |                  |            |                   |                                                                                           |            |                       |
|----|------------|-----------|----------------|-----------------------|---------------|------------------|------------|-------------------|-------------------------------------------------------------------------------------------|------------|-----------------------|
|    | <u>N</u> o | vo 🗐      | <u>S</u> alvar | 🕼 Cancelar            | X Excluir     | 🔑 <u>B</u> uscar | 👌 İmprimir | 😻 <u>Aj</u> ustar | <u> <u> </u> <u> </u> <u> </u> <u> </u> <u> </u> <u> </u> <u> </u> <u> </u> <u> </u> </u> |            |                       |
| Īq | entific    | ação      |                |                       |               |                  |            |                   |                                                                                           |            |                       |
| N  | l" da C    | Carga:    | Data:          | Ca                    | ipac / Peso:  | Transportado     | ora:       |                   |                                                                                           | Nove       |                       |
| Γ  |            | 9         | 18/10/2        | 2018 💴                | 500,00        | 001              | 🚚 TESTE    |                   |                                                                                           | X Exclu    |                       |
| P  | laca V     | /eículo   | Cód. Mo        | torista:              |               |                  | MOTORISTA  |                   |                                                                                           |            |                       |
| A  | ABC-12     | 234       | I              | 1 P <sub>7</sub> TEST | TE MOTORIST   | A                | Motorista  |                   |                                                                                           | tisuali    | zar                   |
| C  | ampo       | Livre 1:  |                | Ca                    | impo Livre 2: |                  | Campo      | Livre 3:          |                                                                                           |            |                       |
| 10 | Campo      | 1         |                | Ca                    | ampo 2        |                  | Campo      | 3                 |                                                                                           |            |                       |
| Π  | Filial     | Número    | Série          | Emissão               | Cód. Cliente  | Nome Fanta       | sia        |                   | Valor Líquido                                                                             | Peso Bruto | Tipo de Moy.          |
| Þ  | 1          | 0005565   | OR             | 18/10/2018            | C10000        | CLIENTE TE       | ESTE       |                   | 270,40                                                                                    | 0,00       | *** ORCAMENTO ***     |
| Π  | 1          | 0005566   | OR             | 18/10/2018            | C82000        | TESTE TRA        | NSPORTADOR | A                 | 206,81                                                                                    | 0,00       | * * * ORCAMENTO * * * |
|    |            |           |                |                       |               |                  |            |                   |                                                                                           |            |                       |
|    |            |           |                |                       |               |                  |            |                   |                                                                                           |            |                       |

Ao clicar na opção de ajuste será habilitada a aba "Ajuste Manifesto de Carga", nesta tela é listado todos os itens que contém na carga na "parte superior" e todos os clientes que tem o item na venda "Parte Inferior". Para ajustar a quantidade de um item ou trocá-lo por outro, o mesmo deve ser selecionado na parte superior da tela, pode ser utilizando as opções de pesquisa e localização (Cod. Produto, Cod. Barras e Nome Fantasia) ou através da seleção pelo mouse, clicando sobre o produto que deseja editar.

| _                          | m de Cargas                               |                                    |                                          |                                           |                                    |                                        |                                                         |                                              | ×      |
|----------------------------|-------------------------------------------|------------------------------------|------------------------------------------|-------------------------------------------|------------------------------------|----------------------------------------|---------------------------------------------------------|----------------------------------------------|--------|
| <u>N</u> ovo               | Salvar 🖌                                  | 🕽 Cancelar 🔀                       | <u>Excluir</u>                           | Buscar  🍣                                 | İmprimir 🛛 🖋                       | Ajustar 🛛 🚯                            | echar                                                   |                                              |        |
| <u>I</u> dentificaçã       | ão Ajuste Manife                          | sto de Carga                       |                                          |                                           |                                    |                                        |                                                         |                                              |        |
| Condição                   | <u>C</u> ódig                             | o do Produto:                      |                                          |                                           |                                    |                                        |                                                         |                                              |        |
| Cód. Prod                  | <u>•</u>                                  |                                    |                                          |                                           |                                    |                                        |                                                         |                                              |        |
| Código                     | Cód. Barras                               | N                                  | ome Fantasia                             |                                           |                                    |                                        | Estoque                                                 | Qtd. Pedido                                  | ^      |
| 007801                     |                                           | P                                  | RODUTO TES                               | TE                                        |                                    |                                        | 0,00000                                                 | 11,000000                                    |        |
| 007871                     |                                           | т                                  | ESTE IMAGEM                              | 11                                        |                                    |                                        | -15,000000                                              | 11,000000                                    |        |
|                            |                                           |                                    |                                          |                                           |                                    |                                        |                                                         |                                              |        |
|                            |                                           |                                    |                                          |                                           |                                    |                                        |                                                         | -                                            | ~      |
| Codigo                     | Cliente                                   | Nº Movimento                       | Data Emissão                             | Valor Liquido                             | Quantidade                         | Valor Unitário                         | Qtd. Entrega                                            | Cód. Prod. Troca                             | ~<br>• |
| Codigo                     | Cliente<br>CLIENTE TESTE                  | Nº Movimento<br>0005565            | Data Emissão<br>18/10/2018               | Valor Liquido<br>202,240000               | Quantidade<br>6,000000             | Valor Unitário<br>17,04000             | Qtd. Entrega<br>0 6,000000                              | Cód. Prod. Troca<br>)                        | ~<br>a |
| Codigo<br>C10000<br>C82000 | Cliente<br>CLIENTE TESTE<br>TESTE TRANSPO | Nº Movimento<br>0005565<br>0005566 | Data Emissão<br>18/10/2018<br>18/10/2018 | Valor Liquido<br>202,240000<br>206,810000 | Quantidade<br>6,000000<br>5,000000 | Valor Unitário<br>17,04000<br>17,36120 | Qtd. Entrega<br>0 6,000000<br>0 5,000000                | Cód. Prod. Troca<br>)<br>)                   | ~<br>• |
| Codigo<br>C10000<br>C82000 | Cliente<br>CLIENTE TESTE<br>TESTE TRANSPO | Nº Movimento<br>0005565<br>0005566 | Data Emissão<br>18/10/2018<br>18/10/2018 | Valor Liquido<br>202,240000<br>206,810000 | Quantidade<br>6,000000<br>5,000000 | Valor Unitário<br>17,04000<br>17,36120 | Qtd. Entrega<br>0 6,000000<br>0 5,000000<br>Atualização | Cód. Prod. Troca<br>)<br>)<br>Atualiza Pedid | •      |

Com o produto selecionado na parte inferior da tela aparecem os Clientes relacionados a ele, para editar a quantidade do item para o cliente basta clicar na "Qtd. Entrega" na linha do cliente e digitar a quantidade que deseja para cada um dos clientes.

| 1.4 | las CCasas                 | z. Aiusto Manife                         | enel ob otes                       |                                          |                                           |                                  |                                   |                                            |                              |          |        |
|-----|----------------------------|------------------------------------------|------------------------------------|------------------------------------------|-------------------------------------------|----------------------------------|-----------------------------------|--------------------------------------------|------------------------------|----------|--------|
| Id  | ientiricaça                | ao Aluste Malilit                        | esto de Calga                      |                                          |                                           |                                  |                                   |                                            |                              |          |        |
|     | .ongiçao<br>Cód. Prod      |                                          | go ao Produto:                     |                                          |                                           |                                  |                                   |                                            |                              |          |        |
| Π   | Código                     | Cód. Barras                              | N                                  | lome Fantasia                            |                                           |                                  |                                   | Estoqu                                     | le                           | Qtd. Ped | lido   |
| >   | 007801                     |                                          | F                                  | RODUTO TES                               | TE                                        |                                  |                                   |                                            | 0,000000                     | 11       | 1,000  |
|     | 007871                     |                                          | T                                  | ESTE IMAGE                               | W 1                                       |                                  |                                   |                                            | 15 000000                    | 11       | 1.000  |
|     |                            | /                                        |                                    |                                          |                                           |                                  |                                   |                                            | 10,000000                    |          |        |
|     |                            |                                          |                                    |                                          |                                           |                                  |                                   |                                            |                              |          |        |
|     | Codigo                     | Cliente                                  | Nª Movimento                       | Data Emissão                             | Valor Liquido                             | Quantidade                       | Valor Unitá                       | rio Qtd.                                   | Entrega                      | Cód. Pro | od. Ti |
|     | Codigo<br>C10000           | Cliente<br>CLIENTE TESTE                 | Nª Movimento<br>0005565            | Data Emissão<br>18/10/2018               | Valor Liquido<br>202,240000               | Quantidade<br>6,000000           | Valor Unitá<br>0 17,04            | rio Qtd.<br>0000 <mark>9,00</mark>         | Entrega<br>10000             | Cód. Pro | od. Ti |
| •   | Codigo<br>C10000<br>C82000 | Cliente<br>CLIENTE TESTE<br>TESTE TRANSP | N= Movimento<br>0005565<br>0005566 | Data Emissão<br>18/10/2018<br>18/10/2018 | Valor Liquido<br>202,240000<br>206,810000 | Quantidade<br>6,00000<br>5,00000 | Valor Unitá<br>0 17,04<br>0 17,36 | rio Qtd.<br>0000 <mark>9,00</mark><br>1200 | Entrega<br>10000<br>5,000000 | Cód. Pro | od. Ti |

Já no caso de ser necessário trocar o produto por outro, o processo poderá ser feito utilizando o mouse, Duplo clique na coluna "Cód. Prod. Troca" na linha do cliente que deseja, ou selecionar o cliente e clicar no botão "Troca", abrirá então na tela a opção para digitar ou buscar o produto que será inserido no movimento daquele cliente, trocando o que está atualmente.

| 👰 Montage         | m de Cargas                    |                    |                          |                  |                  |           |                      |                      |                | ×     |
|-------------------|--------------------------------|--------------------|--------------------------|------------------|------------------|-----------|----------------------|----------------------|----------------|-------|
| <u>Novo</u>       | Salvar 🖬                       | Cancelar           | K Excluir                | ₽ <u>B</u> uscar | <u>I</u> mprimir | 😻 Ajustar | <u>₿•</u> <u>E</u> e | echar                |                |       |
| Identificaçã      | ão Ajuste Manife               | sto de Carga       |                          |                  |                  |           |                      |                      |                |       |
| Con <u>d</u> ição | <u>C</u> ódig                  | jo do Produto:     |                          |                  |                  |           |                      |                      |                |       |
| Cód. Prod         | -                              |                    |                          |                  |                  |           |                      |                      |                |       |
| Código            | Cód. Barras                    |                    | Nome Fantasi             | ia               |                  |           | E                    | stoque               | Qtd. Pedido    | ^     |
| 007801            |                                |                    | PRODUTO TI               | ESTE             |                  |           |                      | 0,000000             | 11,00000       |       |
| 007871            |                                |                    | TESTE IMAG               | EM 1             |                  |           |                      | -15,000000           | 11,00000       | )     |
|                   |                                |                    |                          |                  |                  |           |                      |                      |                |       |
| Codigo            | Cliente                        | Nº Movimento       | Data Emissi              | ā                |                  | Valor Hr  | itário               | Qtd. Entrega         | Cád Brad Trac  | · · · |
|                   |                                |                    |                          |                  |                  | Yalui Ur  | in an a              |                      | COU. FIOU. HOC | a     |
| C10000            | CLIENTE TESTE                  | 0005565            | 18/10/2018               | Cód P            | rod Troca        | 17,       | 040000               | 9,000000             | 000021         | a     |
| C10000<br>C82000  | CLIENTE TESTE<br>TESTE TRANSPO | 0005565            | 18/10/2018<br>18/10/2018 | Cód. Pi          | rod. Troca:      | 17,       | 040000<br>361200     | 9,000000             | 000021         | a     |
| C10000            | CLIENTE TESTE<br>TESTE TRANSPO | 0005565<br>0005566 | 18/10/2018<br>18/10/2018 | 3<br>3<br>1      | rod. Troca:      | 17,       | 040000<br>361200     | 9,000000<br>5,000000 | 000021         | a     |

Concluído a alteração de quantidades e/ou produtos nos movimentos da carga, para atualizá-los deve ser clicado no botão "Atualiza Pedido".

## Atenção

A utilização de Ajuste de carga só pode ser feita em Movimentos que não geram financeiro.

Os impressos vinculados a opção de impressão da carga, são editaveis e podem ser manipulados conforme a necessidade de cada cliente.

## Versão Documentação v18.10.01

 $\textbf{Copyright} © \texttt{2018} \mathsf{Tga} \mathsf{Sistemas}. \mathsf{Todos} \mathsf{ os} \mathsf{ Direitos} \mathsf{ Reservados}$ 

Ultima Alteração: 18/10/2018